How To Top-Up Type our website link in your search engine. eg. Google Chrome, Mozilla Firefox www.kadpo.com.my

2 You will come to this page.

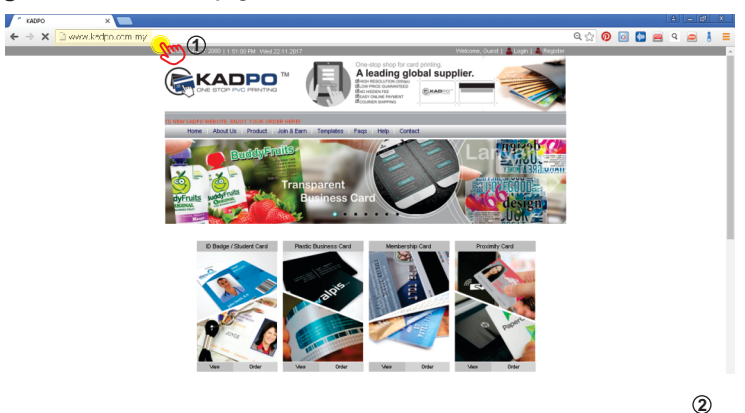

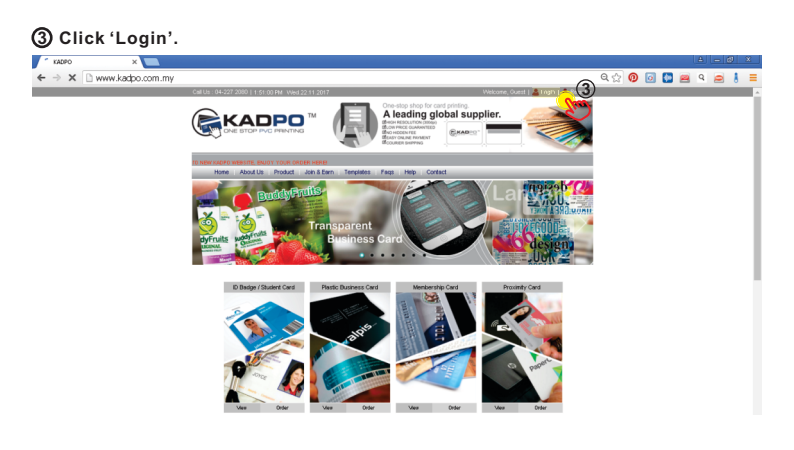

## ④ Type in your username and password.

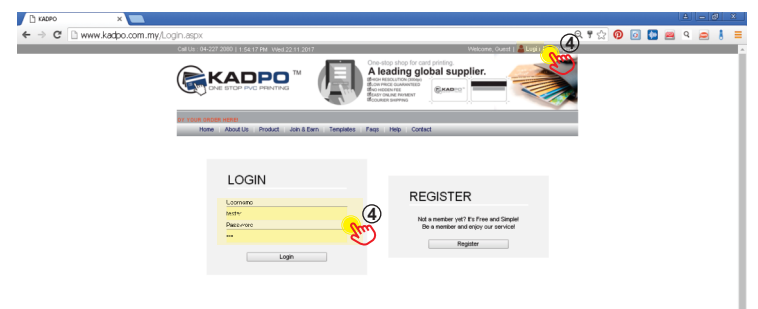

## 5 You will come to this page.

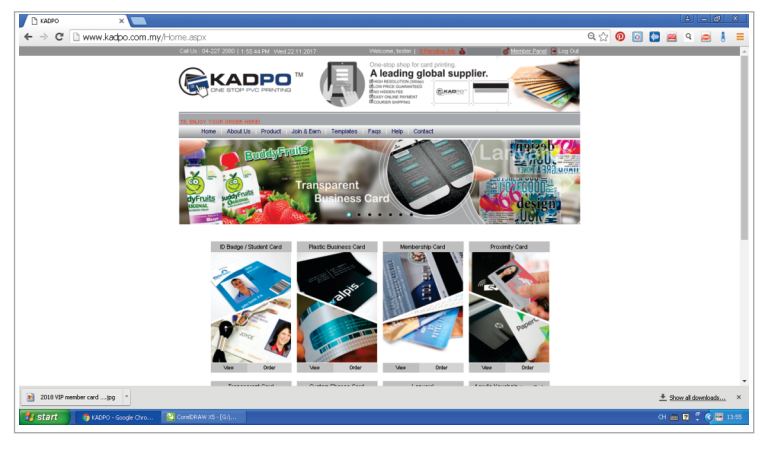

### 6 To make a top-up, click 'Member Penal'

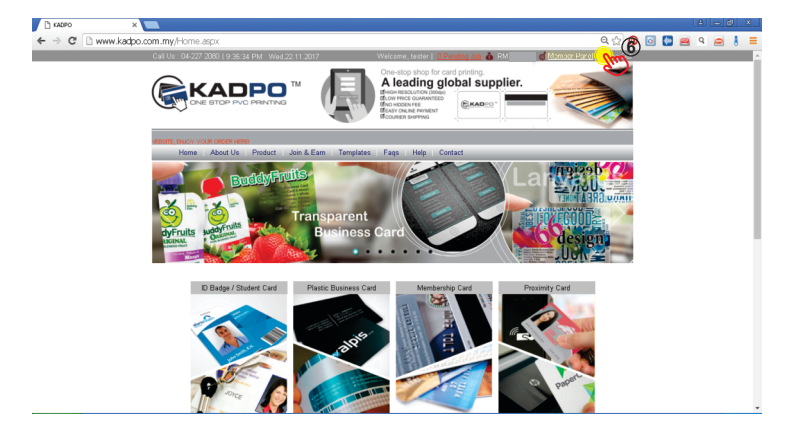

(7) To make a top-up, click 'Member Penal' > 'Top Up Info'.

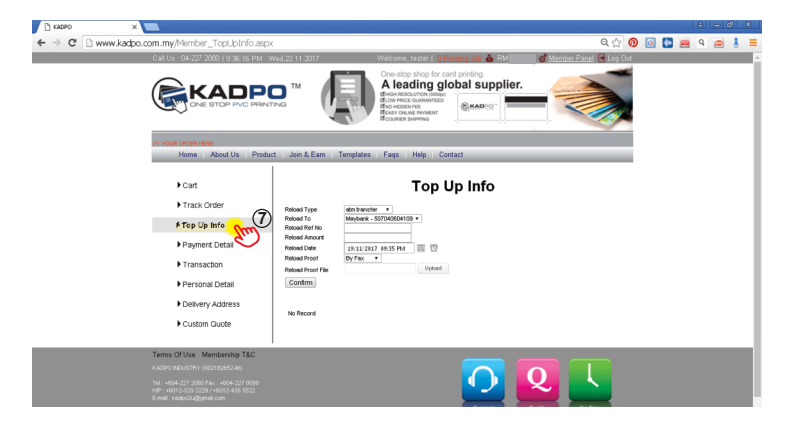

### ⑧ You will come to this page.

| ← → C 🗋 www.kadpo.com.my/Member_TopUpInfo.aspx                                                                                                    |                                                                                                    | ର୍ 🏫 👩 💽 🎦 🛎 ର୍ 🚍 🚦 |
|----------------------------------------------------------------------------------------------------|----------------------------------------------------------------------------------------------------|---------------------|
|                                                                                                    | ADDATIONAL ADVANCEMENT ADVANCEMENT<br>ADVANCEMENTA ADVANCEMENT ADVANCEMENT ADVANCEMENT ADVANCEMENT ADVANCEMENT ADVANCEMENT ADVANCEMENT ADVANCEMENT ADVANCEMENT ADVANCEMENT ADVANCEMENT ADVANCEMENT ADVANCEMENT ADVANCEMENT ADVANCEMENT ADVANCEMENT ADVANCEMENT ADVANCEMENT ADVANC |                     |
| Cart Track Order Track Order Top Up Info Pomer Cetal Transition Personal Cetal Delivery Address Cutom Dude                                                             | None Type       None Type       None Type       None Type       None Type       None Type       No                                                                                                    |                     |
| Termis Of Use Mambership T&C<br>#U609 RECENT (00113853.34)<br>Tel: +445-227 2008 Fer: +464-227 2008<br>Mel: +445-227 2008 Fer: +464-227 2008<br>Sel: Lago-Julgiant con | 0                                                                                                    | 2 🕓 🔋               |

(9) Choose your 'reload type' (atm transfer / cash / cheque / online transfer).

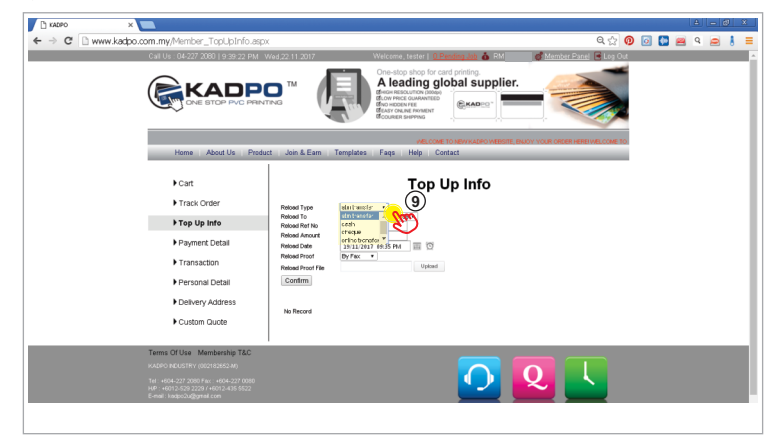

() Choose which bank to bank in your money (Maybank / Public Bank).

| 🗅 KADPO X                                                                        |                                                                                                    |                                    |
|----------------------------------------------------------------------------------|----------------------------------------------------------------------------------------------------|------------------------------------|
| ← → C 🗋 www.kadpo.com.my/Member_TopUpInfo.aspx                                   | x                                                                                                    | ର୍ 🏠 👩 🔯 🚰 ର୍ 🚍 🚦                  |
| Call Us : 04-227 2080   9-40:38 PM V                                             | Wed,22.11.2017 Welcome, tester   <u>0. Rending. Job</u> 💩 RM                                                                                                    | 💣 Member Panel 📑 Log Out 🔺         |
|                                                                                  | Two The store integration of the store integration of the store integra |                                    |
| Hanne Abartella Danim                                                            | WELCOME T                                                                                                    | TO NEW KADPO WEBSITE, BAJOY YOUR ( |
| Home Additios Produc                                                             | te som a gam remplates Pags Help Contact                                                                                                    |                                    |
| ► Cart                                                                           | Top Up Info                                                                                                    |                                    |
| Track Order                                                                      | Reload Type atn transfer •                                                                                                    |                                    |
| ▶ Top Up Info                                                                    | Reload To Heykon                                                                                                    |                                    |
| Payment Detail                                                                   | Reload Amount Paner Hank - SHORPSSIER - Reload Date 19/11/2017 (9:35 PM                                                                                                    |                                    |
| ▶ Transaction                                                                    | Reload Proof File Upload                                                                                                    |                                    |
| Personal Detail                                                                  | Confirm                                                                                                    |                                    |
| Delivery Address                                                                 |                                                                                                    |                                    |
| Custom Quote                                                                     | No Record                                                                                                    |                                    |
|                                                                                  |                                                                                                    |                                    |
| Terms Of Use Membership T&C                                                      |                                                                                                    |                                    |
| KADPO INDUSTRY (002182652-M)                                                     |                                                                                                    |                                    |
| Tel : +604-227 2080 Fax : +604-227 0080<br>H/P : +6012-529 2229 ( +6012-435 5522 |                                                                                                    |                                    |
| E-mail: kisipo2u@grtail.com                                                      |                                                                                                    |                                    |
|                                                                                  |                                                                                                    |                                    |
|                                                                                  |                                                                                                    |                                    |

# 1 Type in your 'Reload Ref No'

| 🗋 KADPO 🛛 🗙 🔛             |                                                                                                    |                                                                   |                                                                                                    |                                 |         | A - Ø |     |
|---------------------------|----------------------------------------------------------------------------------------------------|-------------------------------------------------------------------|----------------------------------------------------------------------------------------------------|---------------------------------|---------|-------|-----|
| ← → C 🗋 www.kadpo.com.    | .my/Member_TopUpInfo.aspx                                                                                                    |                                                                   |                                                                                                    | ର୍ 🏠 🧕                          | ) 💿 💽 🔗 | Q 🥏   | 8 = |
| Ca                        | II Us : 04-227 2080   9:42:09 PM . W                                                                                                    | (ed,22.11.2017                                                    | Welcome, tester   <u>0 Pending Job</u> 💩 RM                                                                                                    | of Member Panel 🖻 Log Out       |         |       |     |
|                           |                                                                                                    |                                                                   | Cone-stop shore for card perioding.<br>Relacing global supplier.<br>the relacion strategies and the stop of the stop of the stop o |                                 |         |       |     |
|                           | Home About Us Produc                                                                                                    | t Join & Earn                                                     | Templates Faqs Help Contact                                                                                                    | PO WEBSITE, ENJOY YOUR CHOER HE |         |       | . 1 |
|                           | ▶ Cart<br>▶ Track Order                                                                                                    | Related Type                                                      | Top Up Info                                                                                                    |                                 |         |       |     |
|                           | ▶ Top Up Info                                                                                                    | Reload To<br>Reload Ref No                                        | Maybark - 507040604109 -                                                                                                    |                                 |         |       | - 1 |
|                           | Payment Detail                                                                                                    | Reload Amount<br>Reload Date<br>Reload Proof<br>Reload Proof File | 18/11/2017 19:35 PM                                                                                                    |                                 |         |       | - 1 |
|                           | Transaction                                                                                                    |                                                                   | Reload Proof By Fax   Reload Proof File  Upload                                                                                                    |                                 |         |       | - 1 |
|                           | Personal Detail                                                                                                    | Confirm                                                           |                                                                                                    |                                 |         |       | - 1 |
|                           | Delivery Address                                                                                                    | No Record                                                         |                                                                                                    |                                 |         |       | - 1 |
|                           | Custom Quote                                                                                                    |                                                                   |                                                                                                    |                                 |         |       | - 1 |
|                           |                                                                                                    |                                                                   |                                                                                                    |                                 |         |       | -1  |
| Ter                       | ms OFUse Membership T&C<br>IPO NEUSTRY (002182652.M)                                                                                             |                                                                   |                                                                                                    |                                 |         |       |     |
| Tel<br>HP<br>E-m          | +604-227 2080 flac: +604-227 0080<br>: +6012-529 2229 / +6012-435 5522<br>eli : kedpc2uggenel.com                                                |                                                                   |                                                                                                    |                                 |         |       |     |
| Ter<br>KA<br>H<br>H<br>Em | ms Of Use Membership T&C<br>pro-bdustriv (00018565.94)<br>4004-027.0000.1403.416.5502<br>40012-550.2200.140012-416.5502<br>all 1400pc0/ggmat.com |                                                                   |                                                                                                    |                                 |         |       |     |

12 Type in your 'Reload Amount'

| 🗅 KADPO X                                                                                                    |                                                                                                    |                   |
|----------------------------------------------------------------------------------------------------|----------------------------------------------------------------------------------------------------|-------------------|
| ← → C 🗋 www.kadpo.com.my/Member_TopUpInfo.aspx                                                                                                    |                                                                                                    | ର୍ 🏡 🞯 🔯 🙋 ର୍ 🚍 🚦 |
| Catt     Pagers     Catt     Pagers     Pagers                                                                                                    | ACTIONAL AND AND AND AND AND AND AND AND AND AND                                                                                                    |                   |
| Iranisation     Personal Deali     Delvery Address     Custom Ducte     Custom Ducte     Temis Of Use Membership TAC     Access Addresses Air      Secure Addresses Air      Secure Addresses Addresses | Reach from The Universe The International State State |                   |

# Type in your 'Reload Date'

| T KADPO X                                                                                                    | A                                                                                                    | - Ø × |
|----------------------------------------------------------------------------------------------------|----------------------------------------------------------------------------------------------------|-------|
| ← → C 🗋 www.kadpo.com.my/Member_TopUpInfo.asp                                                                                                 | px 🔍 😡 😡 🖕 🖉 🖉 🖉                                                                                                    | e   = |
| Call Us : 04-227 2080   9:45:53 PM                                                                                                    | Wed,22.11 2017 Welcome, tester   <u>0. Pending Jab</u> 🍐 RM 💋 <u>Member Panel</u> 🗟 Log Out                                                                                                    | ^ (   |
|                                                                                                    | N N N N N N N N N N N N N N N N N N N                                                                                                    |       |
| Home About Us Produ                                                                                                    | VIELOCIE: TO NEW KACHO VIELOCIE: DNAW KACHO VIELOCIE: DNAW KACHO VIELOCI |       |
| ►Cart                                                                                                    | Top Up Info                                                                                                    |       |
| Track Order                                                                                                    | Reload Type dm transfer •                                                                                                    |       |
| ▶ Top Up Info                                                                                                    | Released To Merybanek - 50770408004109 +<br>Released Ref No 00000000000                                                                                                    |       |
| Payment Detail                                                                                                    | Reload Date 2000                                                                                                    |       |
| ▶ Transaction                                                                                                    | Relade 44 4 Hovember 2017 + H                                                                                                    |       |
| ▶ Personal Detail                                                                                                    | Confi         41         23         30         31         1         2         3         1           45         5         6         7         8         9         10         11                                                                                                    |       |
| Delivery Address                                                                                                    | 46 12 13 14 15 16 17 18<br>No Ryc 47 13 20 21 22 23 24 25                                                                                                    |       |
| Custom Quote                                                                                                    | 48         26         27         28         29         1         2           49         3         4         5         6         7         6         9                                                                                                    |       |
| Terms Of Use Membership T&C<br>KADPO BILUSTRY (00240360 Ar)<br>TH - 4004-227 0000 Fm - 4004-227 0000<br>He - 4004-227 0000 Fm - 4004-227 0000 |                                                                                                    |       |
| www.kadpo.com.rsyMember_topLjpinfo.aspu#                                                                                                    | ag 1 100 x 768 streen resultion. Guarant                                                                                                    |       |

## Generation of the second terms of the second terms of terms of terms o

| 🗅 KADPO X                                                             |                                     |                                                                                                    |                                   |       |               |
|-----------------------------------------------------------------------|-------------------------------------|----------------------------------------------------------------------------------------------------|-----------------------------------|-------|---------------|
| ← → C 🗋 www.kadpo.com.my/Member_TopUpInfo.aspx                        |                                     |                                                                                                    | ର୍ 🕁 👩                            | o 🚺 🖴 | ۹ 🙍 🚦 🗏       |
| Call Us : 04-227 2080   9:48:05 PM - W                                | (ed,22.11.2017                      | Welcome, tester   <u>0 Pending Job</u> 💩 RM                                                                                                    | 🕴 💣 <u>Member Panel</u> 📑 Log Out |       | <u>^</u>      |
|                                                                       |                                     | One-stop shop for card priving.<br>A leading global supplier.<br>Here second a priving<br>the voce way.<br>Here a second a priving<br>Here a second a priving<br>Here a second a prive | -                                 |       |               |
| DER HERE WELCOME TO NEW KADPO WEEKS                                   | E, ENJOY YOUR ORDER H               | RD                                                                                                    |                                   |       |               |
| Home About Us Produc                                                  | t Join & Earn Ti                    | emplates Faqs Help Contact                                                                                                    |                                   |       |               |
| ▶Cart                                                                 |                                     | Top Up Info                                                                                                    |                                   |       |               |
| Track Order                                                           | Reload Type                         | etm transfer 💌                                                                                                    |                                   |       |               |
| ► Top Up Info                                                         | Reload To<br>Reload Ref No          | Maybank - 507040604109 •<br>00000000000                                                                                                    |                                   |       |               |
| Payment Detail                                                        | Reload Amount 200<br>Reload Date 25 | 8 19/11/2017 19:35 PM                                                                                                    |                                   |       |               |
| ▶ Transaction                                                         | Reload Proof<br>Reload Proof File   | By Pax                                                                                                    |                                   |       |               |
| Personal Detail                                                       | Confirm                             | Bir Choose a                                                                                                    |                                   |       |               |
| Delivery Address                                                      |                                     |                                                                                                    |                                   |       |               |
| Custom Quote                                                          | NO RECORD                           |                                                                                                    |                                   |       |               |
|                                                                       |                                     |                                                                                                    |                                   |       |               |
| Terms Of Use Membership T&C                                           |                                     |                                                                                                    |                                   |       |               |
| 241-4604 111 (00210260240)                                            |                                     |                                                                                                    |                                   |       |               |
| H/P : +6012-529 2229 / +6012-455 5522<br>E-mail: kndbox/ulfbattel.com |                                     |                                                                                                    |                                   |       |               |
| Copyright Reserved KADPO 2013. Best viewee                            | at 1960 x 768 screen reso           | Mon. Support                                                                                                    | Quality On-Time                   |       |               |
| 🐉 Start 🔰 🖓 KADPO - Google Chro 🖆 guid 😂                              | Guide                               | 😭 Rp://103.6.199.45/k 🔡 CoreDRAW XS - [G:\ 👔                                                                                                    | Unitied - Notepad                 | өн 🍎  | 🛛 🖞 🍳 🖽 21:48 |

### ( Upload photo of your bank slip / cheque at 'reload proof file'.

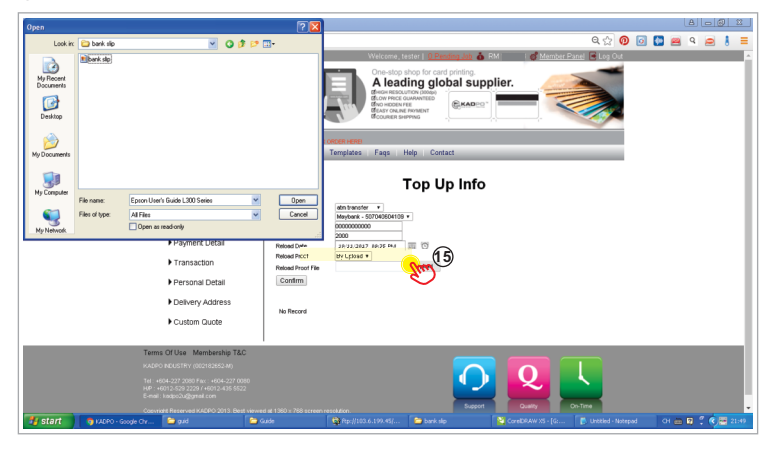

(6) Choose your file to upload and click 'Open'.

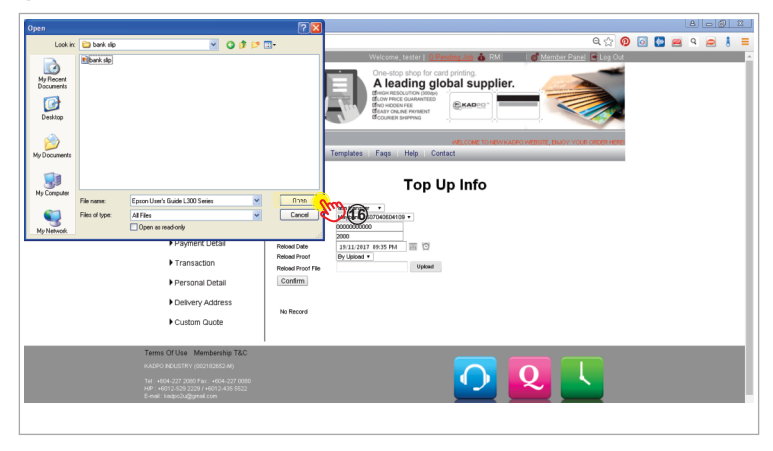

# O Click 'Confirm'.

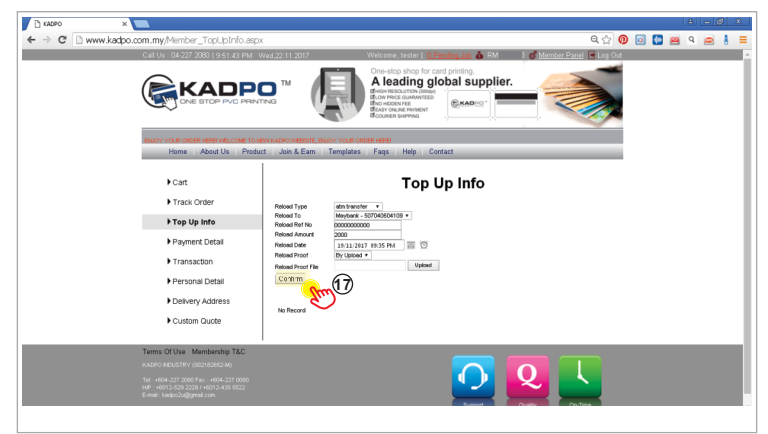

1 This window will pop up, it means you have reloaded in our website. Now to wait for our approval.

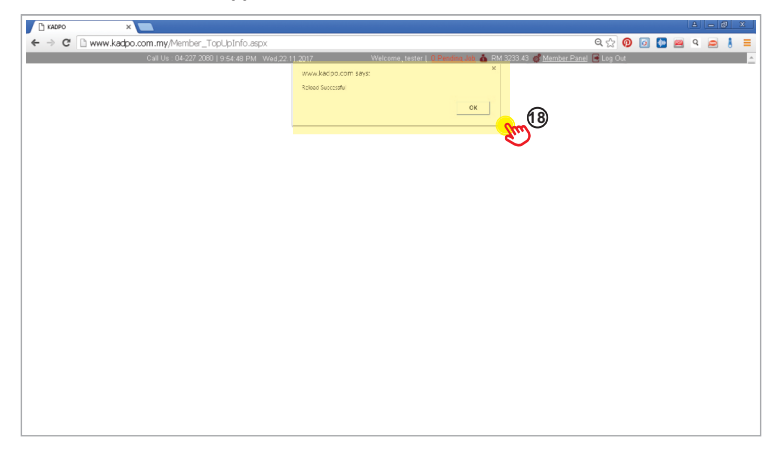

If you go back to Member Penal' > 'Top Up Info', and see your status is 'Pending', it means your reload is under Success.

| 🗅 KADPO X                                    |                                |                                                                                                    |                                    | 4 <u>- 8 X</u> |
|----------------------------------------------|--------------------------------|----------------------------------------------------------------------------------------------------|------------------------------------|----------------|
| ← → C 🗋 www.kadpo.com.my/Member_TopUpInfo.as | рх                             |                                                                                                    | ର୍ 🏠 👩                             | 0 🔯 📾 9 🚔 🚦 🚍  |
| Call Us : 04-227 2080   9:59:50 PM           | Wed,22.11.2017                 | Welcome, tester   <u>0 Pending Job</u> 💩 RN                                                                                                    | of Member Panel 🖻 Log Out          |                |
|                                              |                                | One-stop shop for card printing.<br>A leading global supplier<br>Mentor RESCUTION (BMA)<br>Mentor RESCUTION (BMA)<br>Mentor RESCUTION | -                                  |                |
|                                              | <b>₩8.00</b>                   | ME TO NEW KADPO WEBSITE, BNJOY YOUR ORDER HEREIWELD                                                                                                    | OME TO NEW KADPO WEBSITE, ENJOY YO |                |
| Home About Us Pro                            | duct Join & Earn Terr          | iplates Faqs Help Contact                                                                                                    |                                    |                |
| ► Cart                                       |                                | Top Up Info                                                                                                    |                                    |                |
| Track Order                                  | Reload Type at                 | n transfer v                                                                                                    |                                    |                |
| ► Top Up Info                                | Reload Ref No                  | syberik - S07040604109 *                                                                                                    |                                    |                |
| Payment Detail                               | Reload Amount<br>Reload Date 2 | 9/11/2017 19:55 PM III 10                                                                                                    |                                    |                |
| ▶ Transaction                                | Reload Proof D                 | (Floc • Upload                                                                                                    |                                    |                |
| Personal Detail                              | Confirm                        |                                                                                                    |                                    |                |
| Delivery Address                             |                                |                                                                                                    |                                    |                |
| Custom Quote                                 | R00000003 000                  | r No Amount Reford Refrod Reford<br>000000 2000.00 etm transfer 19/11/2017                                                                                                    | DR.55 PM By Pack Pending           | 19             |
|                                              |                                |                                                                                                    | 4                                  | 9              |
|                                              |                                |                                                                                                    |                                    |                |
| Town Office, Hendenski 710                   | 1                              |                                                                                                    |                                    |                |
| KADPO NDUSTRY (002182652.M)                  |                                |                                                                                                    |                                    |                |
|                                              |                                |                                                                                                    |                                    | -              |
|                                              |                                |                                                                                                    |                                    |                |

#### Once we have approved your reload, your reload status will change to 'Success'.

| Th KADPO      | X D KADRO X                         | A - Ø X                                                                                                    |
|---------------|-------------------------------------|----------------------------------------------------------------------------------------------------|
| ← → C 🗋 www.4 | kadpo.com.my/Member_TopUpInfo.asp   | x 🔍 🍳 🙆 🖾 😐 🍳 🚊 🚦                                                                                                    |
|               | Call Us : 04-227 2080   10:03:54    | Welcome, tester   <u>O. Pending. Job</u> 🍐 RM 💋 Member, Panel 居 Log Out 🔺                                                                                                    |
|               |                                     | Na Concepts the for and prime.<br>A leading global supplier.<br>The state states are supplier.<br>The state states are supplier.<br>The state state states are supplier.<br>The state state state states are supplier.<br>The state state state states are supplier.<br>The state state state state states are supplier.<br>The state state state state state state state state state state state state state state state state state state state state state state state state state state state state state state state state state state state state state state state sta |
|               | ADPO WEBSITE, BIJOY YOUR ORDER HERB |                                                                                                    |
|               | Home About Us Produ                 | ict Join & Earn Templates Faqs Help Contact                                                                                                    |
|               | ▶ Cart                              | Top Up Info                                                                                                    |
|               | Track Order                         | Reload Type dim transfer •                                                                                                    |
|               | ▶ Top Up Info                       | Reload To Maybank - 50704864109 *<br>Reload Ref No                                                                                                    |
|               | Payment Detail                      | Reload Amount Reload Date 19/11/2017 10:02 PM 30                                                                                                    |
|               | Transaction                         | Reload Proof File Upload                                                                                                    |
|               | Personal Detail                     | Confirm                                                                                                    |
|               | Delivery Address                    | Deland ID Baf No Amount Soload Mathaot Seland Rate Sin Status                                                                                                    |
|               | Custom Quote                        | R00000001 0000000000 2000.00 etm transfer 19/11/2017 08:35 PM By Fax Success                                                                                                    |
|               |                                     | Am en                                                                                                    |
|               |                                     | ~ · · ·                                                                                                    |
|               | Town Office Manhaukis 74.0          |                                                                                                    |
|               | KADPO NEUSTRY (002182652-M)         |                                                                                                    |
|               |                                     |                                                                                                    |
|               |                                     |                                                                                                    |

② Now that you have top-up, let's say you want to log out from your account. Click 'Log Out' to log out from your account.

| T KADPO    | × 🗋 KADPO 🛛 🗙 🗖                                            | A <u>- 0 X</u>                                                                                                    |
|------------|------------------------------------------------------------|----------------------------------------------------------------------------------------------------|
| ← → C 🗋 ww | w.kadpo.com.my/Member_TopUpInfo.asp                        | ж 🔍 🔞 🐼 🖷 ч 🚍 🕴 ≡                                                                                                    |
|            | Call Us : 04-227 2080   10:03:54                           | Welcome, tester   <u>Q. Pending, Jab</u> & RM <u>d' Member Panel</u> RLos 044                                                           |
|            |                                                            | Prod                                                                                                    |
|            | ADPO WEBSITE, BUJOY YOUR ORDER HEREI                       |                                                                                                    |
|            | Home   About Us   Produ                                    | att Join & Earn   Templates   Faqs   Help   Contact                                                                                     |
|            | ▶ Cart                                                     | Top Up Info                                                                                                    |
|            | Track Order                                                | Reload Type atm transfer *                                                                                                    |
|            | ► Top Up Info                                              | Roload To Maybank - 507040504109 *<br>Roload Ret No                                                                                     |
|            | Payment Detail                                             | Reload Amount Reload Date 31/11/2017 10102 Pid 3 1 1 1 1 1 1 1 1 1 1 1 1 1 1 1 1 1 1                                                    |
|            | Transaction                                                | Reload Proof File Upload                                                                                                    |
|            | Personal Detail                                            | Contim                                                                                                    |
|            | Delivery Address                                           |                                                                                                    |
|            | Custom Quote                                               | Reload ID Ref No Arrisunt Reload Method Reload Date Sip Status R0000001 000000000 2000.00 abstrastie 19/31/2017 08:35 PM Rv Exc. Status |
|            |                                                            |                                                                                                    |
|            |                                                            |                                                                                                    |
|            |                                                            |                                                                                                    |
|            | Terms Of Use Membership T&C<br>KADPO NDUSTRY (002182652-M) |                                                                                                    |
|            |                                                            |                                                                                                    |